- 1. Go to <u>https://students.genesisedu.com/erboe/parents?gohome=true</u>
- 2. Log in with the first part of your school-issued Gmail account. Do not include the @stu.erboe.net
- 3. Enter the same password used for your school-issued Gmail account.

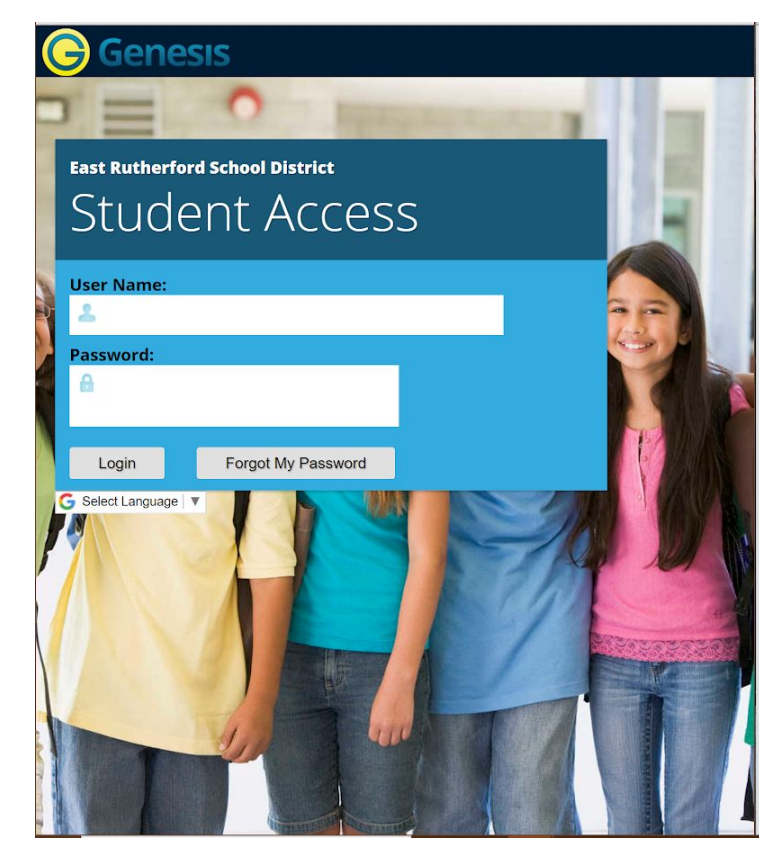

4. Click on the Gradebook tab to view the Weekly Summary, a List of Assignments, or a Course Summary

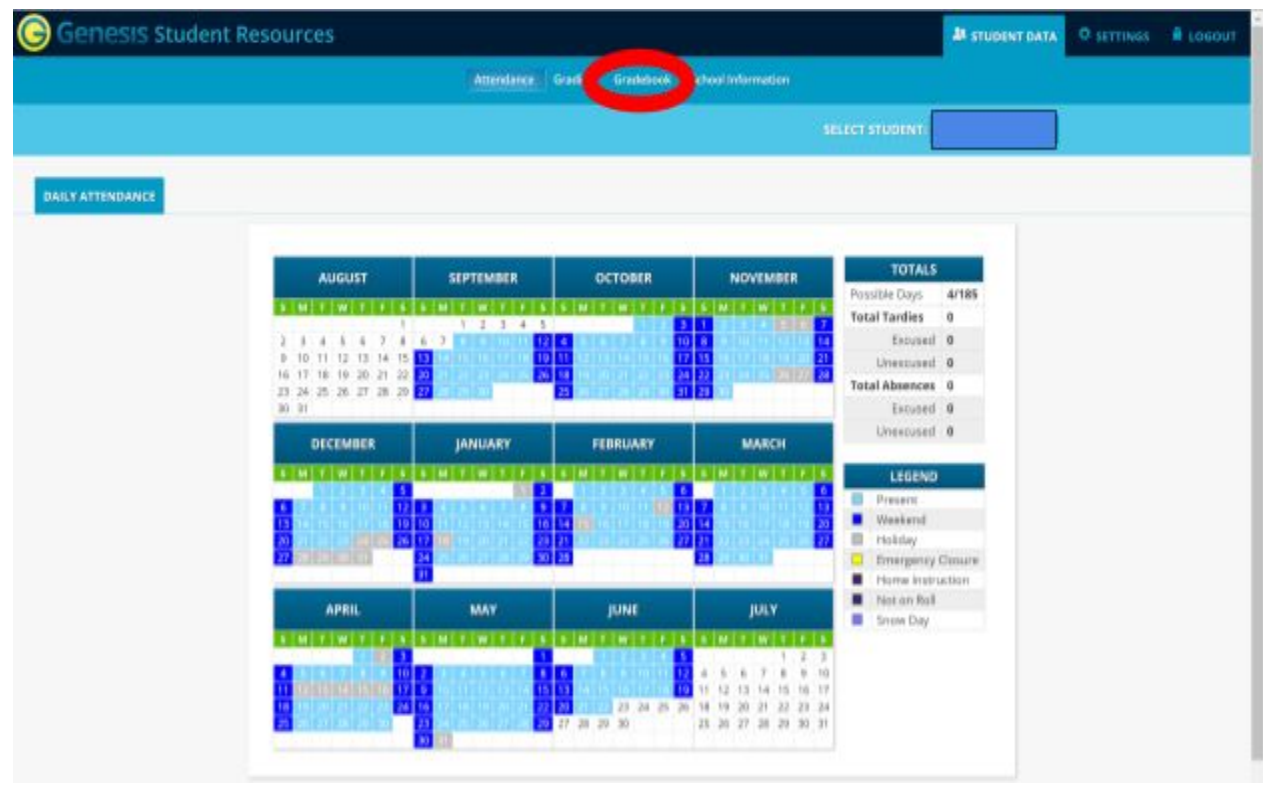

5. Using the Course Summary to view all the assignments for a specific subject and marking period.

|                |                  |                                             | Attendance                     | Grading Grad   | adebook School Information |                       |                       |                       |                |
|----------------|------------------|---------------------------------------------|--------------------------------|----------------|----------------------------|-----------------------|-----------------------|-----------------------|----------------|
|                |                  |                                             |                                |                |                            |                       |                       | SELECT S              | TUDENT:        |
| WEEKLY SUMMARY | LIST ASSIGNMENTS | COURSE SUMMAR                               | Y                              |                |                            |                       |                       |                       |                |
|                |                  |                                             |                                |                |                            |                       |                       |                       |                |
|                |                  | Week of 09/14/2020                          |                                |                |                            |                       |                       |                       |                |
|                |                  | Printable Version of Weekly Assignment List |                                |                |                            |                       |                       |                       |                |
|                |                  | COURSES                                     | TEACHER                        | MP1 - AVG      | <u>MON</u><br>9/14/20      | <u>TUE</u><br>9/15/20 | <u>WED</u><br>9/16/20 | <u>THU</u><br>9/17/20 | FRI<br>9/18/20 |
|                |                  | Eng/Lit Honors 8                            | Bayeux, Christine<br>Email: 🖾  | 100.00%        | 1                          | 0                     | 0                     | 0                     | 1              |
|                |                  | Advisory 8                                  | Cuello, Synthia                | Not Graded MP1 | 0                          | 0                     | 0                     | 0                     | 0              |
|                |                  | Pre Algebra 8                               | Gerity, Jessica<br>Email: 🖸    | 100.00%        | 0                          | 2                     | 0                     | 0                     | 1              |
|                |                  | Social Studies 8                            | Barone, Kelly<br>Email: 🖂      | No Grades      | 0                          | 0                     | 0                     | 0                     | 0              |
|                |                  | Science 8                                   | Yang, Di<br>Email: 🗁           | No Grades      |                            |                       | 0                     |                       |                |
|                |                  | Art.8                                       | Machere, Katherine             | Not Graded MP1 | 0                          | 0                     | 0                     | 0                     | 0              |
|                |                  | Music 8                                     | Schweikardt, Diann<br>Email: 🖸 | No Grades      | 0                          | 0                     | 0                     | 0                     | 0              |
|                |                  | Spanish 8                                   | Fox, Mercedes<br>Email: 🖾      | Not Graded MP1 | 0                          | 0                     | 0                     | 0                     | 0              |
|                |                  | PEB                                         | Cocozzo, Philip<br>Email: ⊡    | No Grades      | 0                          |                       | 0                     | 0                     |                |